■一括請求サービスグループ別 ご利用内訳分布 ネットワーク暗証番号認証対象

#### 検索条件で指定した通話/通信料や、パケット/データ量を「料金明細」データから抽出できます。

\*提供する数値は概算値です。請求書や請求内訳書の表記とは異なる場合がございます。

| ■本メニュー | で集計・分析可能な表示 | 一覧 |
|--------|-------------|----|
|--------|-------------|----|

|             | 日別に「通話・通信料(円)、データ通信量・パケット通信量(バイト)」のデータ     |
|-------------|--------------------------------------------|
| 日別          | を抽出できます。                                   |
|             | ※ドコモ光電話、WORLD WING、Wi-Fi については確定情報のみ提供します。 |
|             | 時間帯別に「通話・通信料(円)、FOMAデータ通信量(バイト)」のデータを      |
| 中间世界        | 抽出できます。                                    |
| 时间带加        | ※Xi、5G回線のデータ通信量(バイト)は、時間帯別の料金明細データが存在      |
|             | <u>しない</u> ため表示できません。                      |
|             | 指定した回線の、通話先ごとに通話・通信料(円)を集計してデータを抽出できま      |
| 海洋牛門        | す。                                         |
| 進起元別        | データ通信量を接続先ごとに集計し、データを抽出できます。               |
|             | ※ドコモ光電話、WORLD WING、Wi-Fi については確定情報のみ提供します。 |
| 资料公司资料问题    | 1 通話ごとの通話料金別に「通話回数(回)」を集計してデータを抽出できます。     |
| <b>迪</b> 动种 | ※ドコモ光電話、WORLD WING、Wi-Fi については確定情報のみ提供します。 |
| 電話番号別パケット数  | FOMA 回線で利用したパケット通信量(パケット)を電話番号ごとに集計して      |
| (日次情報のみ)    | データを抽出できます。                                |
| 而武平口叫二、万法行马 | 利用したデータ通信量・パケット通信量(Gバイト、Kバイト)を電話番号ごとに集     |
| 電話留ち別ナーダ通信重 | 計してデータを抽出できます。                             |

料金明細のデータを提供フォーマットにあてはめて端数処理していますので、集計項目によっては分析結果数値に、
 端数切捨てなどによる丸め誤差が生じます。ご利用内訳分布(明細データ)をもとに、金額を算出した場合は、実際のご請求金額と誤差が生じます。ご請求金額は、請求内訳をご確認ください。

- 月次確定情報、日次情報のご利用額内訳データについて、各種集計・分析処理を行います。
- 月次確定情報は最大で過去3か月分の情報となります。
- 日次情報は当月ご利用金額の概算値です。
- 本メニューをご利用いただくためには、料金明細サービスのご契約が必要です。

# ■一括請求グループ別 ご利用内訳分布(日別)

指定した条件の日別ご利用内訳分布をダウンロードできます。

## ■ご利用内訳分布検索条件入力 画面

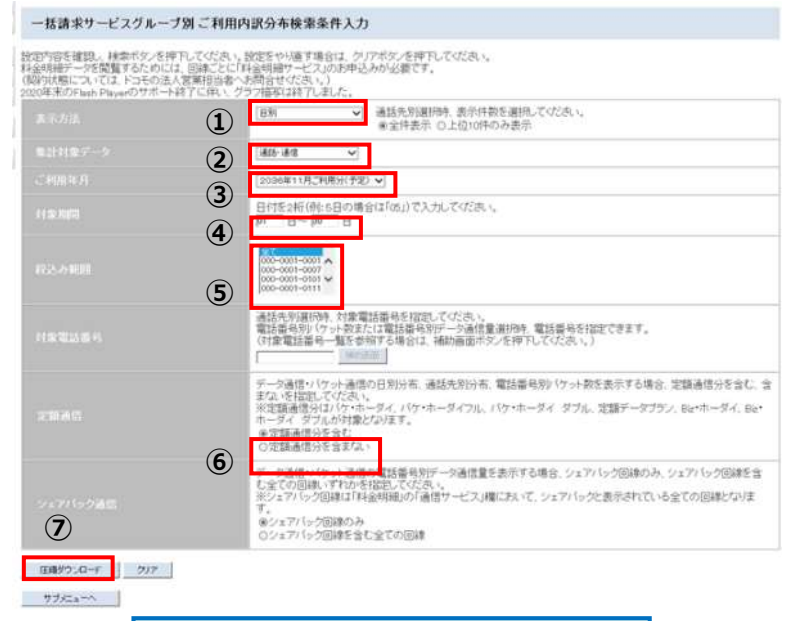

圧縮ダウンロードボタンをクリックすると 指定した条件のデータをダウンロードできます

表示単位 通話・通信料(円) データ通信量・パケット通信量(バイト) ①「日別」を選択します
②集計対象データ(明細種類)を選択します
③集計したいご利用年月を選択します
④対象期間を入力します
※デフォルトは1日~末日となっています
⑤集計したい一括請求サービスグループの 代表番号を選択します
※複数表示される場合は選択が可能です
※複数選択する場合は、コントロールキーを 押しながら選択してください
⑥定額通信分を含む、含まない、を選択します
※②で「データ通信・パケット通信」選択時 のみ有効となります
⑦内容を確認し、圧縮ダウンロードボタンを クリックします

※「ご利用年月」で指定した前月の1か月には、 ドコモ光電話の通信料のみが表示されます ※日次情報で検索した場合、データはありません

く参考>

ドコモ光電話のご契約の有無にかかわらず、検索時に選択した「ご利用年月」の前月の1日~選択月 の末日まで2カ月分のデータがダウンロードされます (対象データが無い場合、ダウンロードされません)

# ■一括請求グループ別 ご利用内訳分布 (時間帯別)

指定した条件の時間帯別ご利用内訳分布をダウンロードできます。

#### ■ご利用内訳分布検索条件入力 画面

| 時間が出て確認、株式市で、大学<br>ドム時間ゲージを開催するためには<br>後期時間については、ドンキが出入<br>には年期のドムの「たい」のですで、14 | Pullingは、健康を小確す場合は、ウバウボンを使わしていた。<br>1. 目前についた長期間かっていた大学会会の必要です。<br>営業目前後のの形式を行っていた。1.<br>用していた、クラン開拓は時でしたれた。                                                                            |
|--------------------------------------------------------------------------------|----------------------------------------------------------------------------------------------------|
|                                                                                | (1) enem                                                                                                    |
| B11187-1-1                                                                     | (2) ( AIII + 1                                                                                                    |
| Smith .                                                                        | 3.                                                                                                    |
|                                                                                | (4) c - H - B                                                                                                    |
| 87.2.+ <b>100</b>                                                              | (S)                                                                                                    |
|                                                                                | ※当ちちのおやめ、たまで知道またたなた、たびころ、、<br>第25日のかりつか。たれたしては知道もなか、一つかざま Almas、知道またたねとできます。<br>いたませた日本、それでかけていたして、おいかまたがた、ためでしてくびころ、)                                                                  |
|                                                                                | データ通信・1クット通信の自然分布、通信内容分布、電気首化的トラット数をあてする場合、定価通信分支は<br>第74、を存在していため、<br>が空間構成のロシットルーディ、10・ホーディフル、パリ・ホーディ・デフル、言語デーデフラン、Aprikーディ、タ<br>ホーデル、デブムが存在となります。<br>※空間構成性を完全な、<br>の空間構成性を完全な、      |
| er felelælt                                                                    | アージ通信・パット通信/電話番号ボアート通信意を示すす場合、シップトレック目的のみ、シップトレクロ時代<br>たまての目的、イヤルト目的に、てごた、<br>約シップトレック目前は日本時期のの通常サービスに開くなって、シップトレック点を行われ、もまでの目前とない<br>す。<br>キャンパトンの目前のみ<br>のシップトンの目前のよう<br>のシップトンの目前のよう |

[FOMA]

ご利用の通信のデータ量を1時間単位に集計して表示 します。なお、パケット定額制プランをご利用の場合、 1日単位で集計して表示します。

[5G•Xi]

ご利用の通信データ量を1日単位で集計して表示します。

<u>料金明細内訳書の見方</u>(データ通信・パケット通信)より抜粋 https://www.docomo-bp-site.ne.jp/demo/html/top\_download\_01.html ①「時間帯別」を選択します

②集計対象データ(明細種類)を選択します

| 通話·通信        |
|--------------|
| データ通信・パケット通信 |
| WORLD CALL   |

※「データ通信・パケット通信」は FOMA の従量制 プランを、ご契約回線のみ表示可能です。

③集計したいご利用年月を選択します

④対象期間を入力します

※デフォルトは1日~末日となっています

⑤集計したい一括請求サービスグループの 代表番号を選択します

※複数表示される場合は選択が可能です

※複数選択する場合は、コントロールキーを 押しながら選択してください

⑥内容を確認し、 <u>圧縮ダウンロード</u>ボタンを クリックします

※ドコモ光電話をご利用いただいている場合 確定情報の検索結果では③で選択した 「ご利用年月」の前月の1日から末日までの ドコモ光電話の通信料と選択月利用分の FOMA/Xi/5G通信料が合計して表示されます

## ■一括請求グループ別 ご利用内訳分布(通話先別)

指定した条件の通話先別ご利用内訳分布をダウンロードできます。

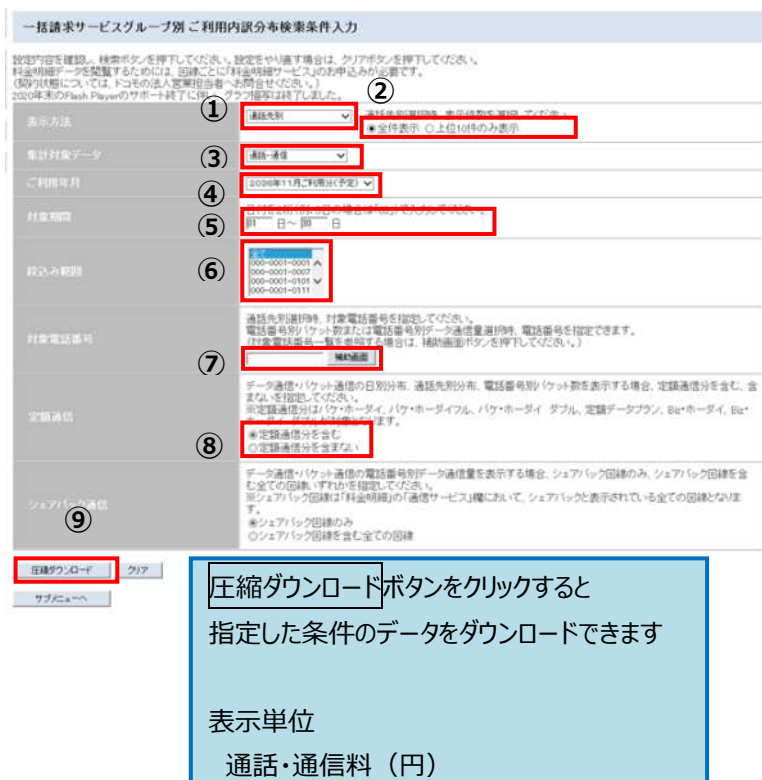

■ご利用内訳分布検索条件入力 画面

①「通話先別」を選択します

②表示件数を選択します

③集計対象データ(明細種類)を選択します

④集計したいご利用年月を選択します

⑤対象期間を入力します

※デフォルトは1日~末日となっています

⑥集計したい一括請求サービスグループの 代表番号を選択します

※複数選択する場合は、コントロールキーを 押しながら選択してください

⑦集計したい対象電話番号を設定します ※ダイレクト入力または補助画面をクリック すると一覧が表示され、電話番号を選択 できます

⑧定額通信分を「含む、含まない」を選択します ※③で「データ通信・パケット通信」選択時のみ 有効となります

⑨内容を確認し、圧縮ダウンロードボタンを クリックします

※ドコモ光電話をご利用いただいている場合 確定情報の検索結果では③で選択した 「ご利用年月」の前月の1日から末日までの ドコモ光電話の通信料と選択月利用分の FOMA/Xi/5G通信料が合計して表示されます

<参考>

ドコモ光電話の通信料は、利用した翌々月に ご請求いたします

# ■一括請求グループ別 ご利用内訳分布(通話料金別通話回数)

指定した条件の通話料金別通話回数ご利用内訳布をダウンロードできます。

#### ■ご利用内訳分布検索条件入力 画面

| 一括請求サービスグループ8                                                                            | リご利用内訳分布検索条件入力                                                                                                    |
|------------------------------------------------------------------------------------------|----------------------------------------------------------------------------------------------------|
| 設定内容を確認。検索ボタンを押下<br>料金明線データを閲覧するためには、<br>(周約状態については、ドコモの法人を<br>2020年末のFlash Playerのワポート終 | いてのため、設定をやり継ず進合は、クリアボタンを押下していためい。<br>回惑さとに「和単時間サービスのあ中込みが必要です。<br>「課用目書やふ荷合させんたい」)<br>こと体、リクラフ層等に減まてしました。                                                                                       |
| <b>高市方法</b>                                                                              | ① ####################################                                                                                                    |
| 8.01187-9                                                                                |                                                                                                    |
| <4003431                                                                                 | 3 [SOUGH11月2日用日(中枢) ]                                                                                                    |
| HERE                                                                                     |                                                                                                    |
| <b>校法み</b> 機制                                                                            | 5                                                                                                    |
| 利用電話器号                                                                                   | 通信先の初期10時、対象電話編号を指定してびため、<br>電話編号的() いっ数数ない電話編号的10                                                                                                    |
| 21840                                                                                    | データ通信い(ケット通信の日外)分布、通話先外)分布、電話番号別シ(ケット数を表示する場合、定議通信分を会た、金<br>まな、冬日窓してくため、<br>)の定該通信がは(ケッホーダイ、)(ケッホーダイ、ダブル、定額データブラン、BL+ホーダイ、BL+<br>ホーダイ、ダブルが対象となります。<br>※定該通信が合きと<br>)<br>)の定該通信が合きまな。            |
| 5477107988                                                                               | データ通信・(ケット通信の電話番号がデータ通信量を表示する場合、シェアパック回線のみ、シェアパック回線を含<br>たまでの回線にすけかを指定してなさい、<br>※シェアパック回線は「移動明細」の「通信サービス」欄において、シェアパックと表示されているまでの回線となりま<br>す。<br>キシェアパック回線のみ<br>のシェアパック回線のみ<br>のシェアパック回線を含むまでの回線 |
| 日間がりンロード クリア                                                                             |                                                                                                    |
| サガナューヘ                                                                                   | 圧縮ダウンロードボタンをクリックすると<br>指定した条件のデータをダウンロードできます                                                                                                    |

表示単位 通話回数(回) ①「通話料金別通話回数」を選択します

②集計対象データ(明細種類)を選択します

③集計したいご利用年月を選択します

④対象期間を入力します ※デフォルトは1日~末日となっています

⑤集計したい一括請求サービスグループの 代表番号を選択します

※複数表示される場合は選択が可能です

※複数選択する場合は、コントロールキーを 押しながら選択してください

⑥内容を確認し、 圧縮ダウンロードボタンを クリックします

※ドコモ光電話をご利用いただいている場合 確定情報の検索結果では③で選択した 「ご利用年月」の前月の1日から末日までの ドコモ光電話の通信料と選択月利用分の FOMA/Xi/5G通信料が合計して表示されます

<参考>

ドコモ光電話の通信料は、利用した翌々月に ご請求いたします

# ■一括請求グループ別 ご利用内訳分布 (電話番号別パケット数)

指定した条件の電話番号別パケット数分布をダウンロードできます。※日次情報のみのメニューとなります。

## ■ご利用内訳分布検索条件入力 画面

| 一個請求サービスグループ語                                                                                                    | 1ご利用内訳分布後重単件入力                                                                                                    |
|----------------------------------------------------------------------------------------------------|----------------------------------------------------------------------------------------------------|
| 11日17日1日1日10.00日17.01日7日<br>日本日本日本一二十日第二十五六十日二日<br>日本日本日本二二十二日第二十五六十日二日<br>日本日本日本二二十二日<br>日本日本日本日本日本日本日本<br>日本日本日本日本日本日本日本日本日<br>日本日本日本日本日本日本日本日<br>日本日本日本日本日本日本日本日本日<br>日本日本日本日本日本日本日本日本日<br>日本日本日本日本日本日本日本日本日<br>日本日本日本日本日本日本日本日<br>日本日本日本日本日本日本日本日<br>日本日本日本日本日本日本日本日<br>日本日本日本日本日本日本日<br>日本日本日本日本日本日本日<br>日本日本日本日本日本日<br>日本日本日本日本日<br>日本日本日本日本日<br>日本日本日本日<br>日本日本日本日<br>日本日本日本日<br>日本日本日本日<br>日本日本日本日<br>日本日本日<br>日本日本日<br>日本日本日<br>日本日本日<br>日本日<br>日本日本日<br>日本日<br>日本日<br>日本日<br>日本日<br>日本日<br>日本日<br>日<br>日<br>日<br>日<br>日<br>日<br>日<br>日<br>日<br>日<br>日<br>日<br>日<br>日<br>日<br>日<br>日<br>日<br>日 | このため、小田田王や小園す後日は、ケノロドル・市田子にていた。<br>国際二と口ド後回動物・ビスルの外手込めが必要です。<br>第1日後後・小畑川(サロ氏))<br>(1月、ノラク・単原には目下にあた。                                                                                                    |
| 87A8                                                                                                    |                                                                                                    |
| 8.01181-1                                                                                                    |                                                                                                    |
| 20010                                                                                                    |                                                                                                    |
| 118.165                                                                                                    |                                                                                                    |
| 111-100                                                                                                    | 5                                                                                                    |
| 110,021-0.1                                                                                                    | ※日本市市市市市市市市市市市市市市市市市市市市市市市市市市市市市市市市市市市市                                                                                                    |
| 69.4K                                                                                                    | F-3歳5(1)):4歳5(1)(1)(4)(4)(1)(4)(1)(1)(1)(1)(1)(1)(1)(1)(1)(1)(1)(1)(1) |
| (8)                                                                                                    | ゲーク通知となった場合に登録者を行いての時代書を含めても発生。システィーの活動の後、システィーの活動の後、システィーの活動の後、システィーの活動の後、システィーの活動の後、システィーの活動のない。<br>ポンテントンク加速が利用が利用が必要が、サビアス時において、システィーの注意を含わている全たの目前とないま<br>て、<br>サンスティーの登録的の為<br>ロントングにの回聴を多としまでの目前ま                                                                                                    |
| 8877.0-F                                                                                                    | 〒縮ダウンロードボタンをクリックすろと                                                                                                    |
| #7/Ca-1                                                                                                    |                                                                                                    |
|                                                                                                    | 指定した条件のテータをタリンロートできます                                                                                                    |
|                                                                                                    |                                                                                                    |
|                                                                                                    | 表示単位                                                                                                    |
|                                                                                                    | パケット通信量(パケット)                                                                                                    |
|                                                                                                    |                                                                                                    |
|                                                                                                    |                                                                                                    |
|                                                                                                    |                                                                                                    |

①「電話番号別パケット数」を選択します

②集計対象データは「FOMA パケット通信量」が 自動選択されます。

③集計したいご利用年月を選択します

④対象期間を入力します ※デフォルトは1日~末日となっています

⑤集計する一括請求サービスグループの 代表番号を選択します

※複数表示される場合は選択が可能です

※複数選択する場合は、コントロールキーを 押しながら選択してください

⑥集計したい対象電話番号を設定します ※ダイレクト入力または補助画面をクリック すると一覧が表示され、電話番号を選択 できます

※設定されない場合、全ての電話番号が 検索対象となります

⑦定額通信分を含む、含まない、を選択します
 ※②で「FOMA パケット通信量」選択時のみ
 有効となります

⑧内容を確認し圧縮ダウンロードボタンをクリックします

■一括請求グループ別ご利用内訳分布(電話番号別データ通信量)

指定した条件の電話番号別データ通信量分布をダウンロードできます。

## ■ご利用内訳分布検索条件入力 画面

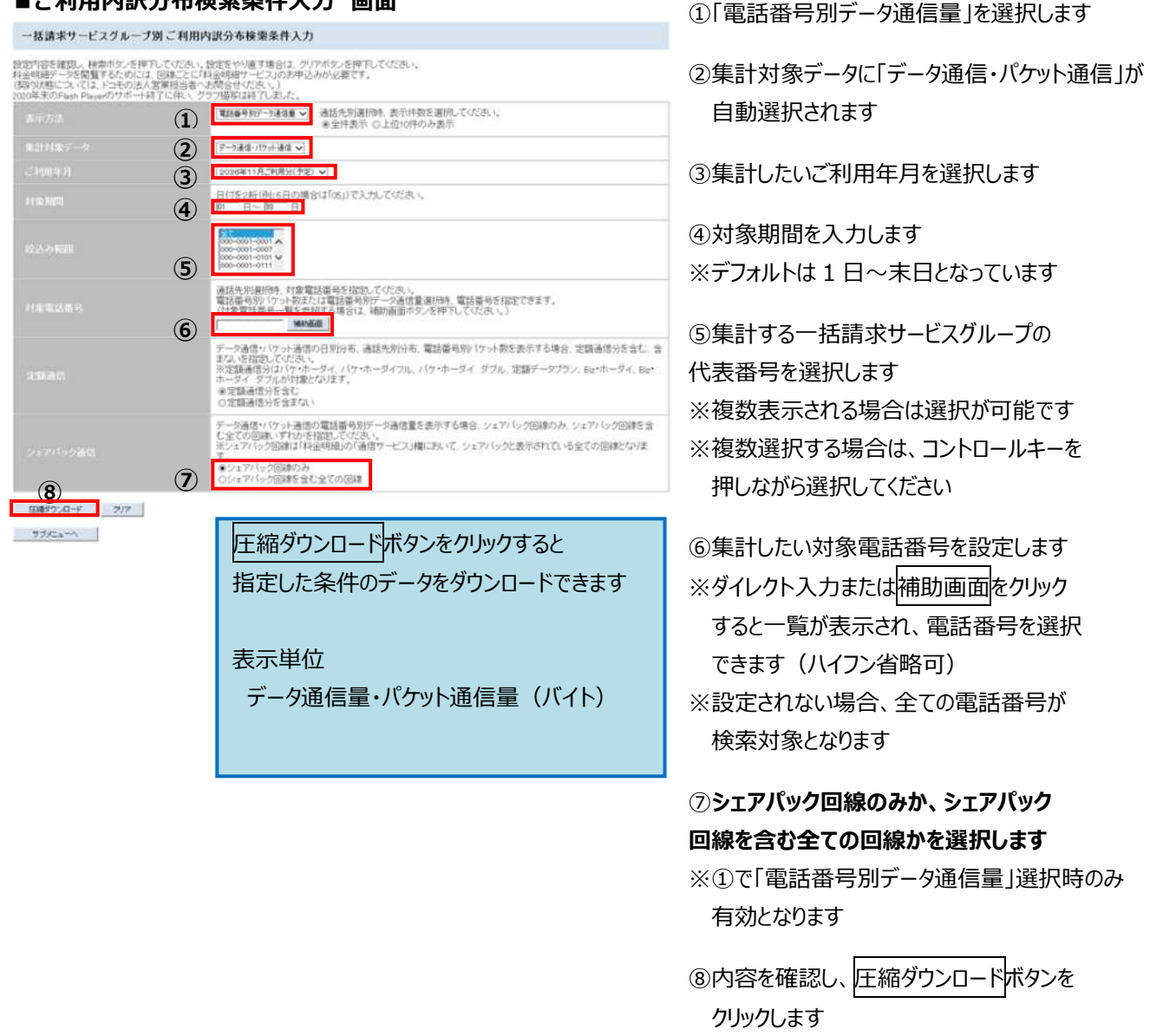

\*検索結果は、元となる料金明細のデータを提供フォーマットにあてはめて端数処理していますので、 集計項目によっては分析結果数値に、丸め誤差が生じます。 提供する数値は概算値です。請求書や請求内訳書の表記とは異なる場合がございます。

【ご参考】

料金明細サービスのご契約状況により、検索結果が表示されず、エラーとなる場合がございます。 エラー表示となる場合は、ご契約いただきました営業窓口、または営業担当者までお問合せください。

## ■一括請求グループ別 料金明細 ネットワーク暗証番号認証対象

料金明細は、いつどこにどれだけ通信、通話を利用し、いくらかかったか。の明細です。 ご利用には別途、料金明細サービスのご契約が必要です。料金明細サービスは回線ごとにご契約が必要です。

# ■料金明細検索条件入力 画面 -話請求サービスグループ別 料金明歸検崇条件入力 空内容を確認し、検索ボダンを押刊してくため、、設定をやい値す場合は、クリアボダンを押刊してくため、 金時線デージを開覧するためには、回惑したに「検査時線サービス」の力学込みが必要です。 時間大阪については、ドロモの法人営業提出者へ大助合せくため、」) F-t## //7+## \* 2021年21月、制限注鍵的 ~) (2) は「面」で入力していたあ、 B 3 (4) HULD (5) (6) 日建サウンロード 林田 919 920 圧縮ダウンロードボタンをクリックすると 指定した条件のデータをダウンロードできます

①集計対象データ(明細種類)を選択します
②集計したいご利用年月を選択します
③対象期間を入力します ※デフォルトは1日~末日となっています
④集計したい一括請求サービスグループの 代表番号を選択します
※複数表示される場合は選択が可能です
※複数選択する場合は、コントロールキーを 押しながら選択してください
⑤集計したい対象電話番号を設定します
※ダイレクト入力または補助画面をクリック すると一覧が表示され、電話番号を選択 できます

※設定されない場合、全ての電話番号が 検索対象となります

⑥内容を確認し、検索ボタンをクリックします

指定した条件の料金明細データを表示します。

#### ■料金明細検索結果 画面

| TOUTONEN MANAGER                        | (DATE OF CALL)   | IDAY OF WIEDD | (TIME OF CALL) | UNDER TOWLED | MIR.        | INCOMPOSAL DEPENDENT | COMING CHARGES | IGHLL TVPS 1) | 10411 TITE 10 | ACREATE STATE | CTINE PERIOD | 2年1日1日<br>(105:000107) | 501/00/00 MILLING 2001/00 |
|-----------------------------------------|------------------|---------------|----------------|--------------|-------------|----------------------|----------------|---------------|---------------|---------------|--------------|------------------------|---------------------------|
|                                         | (2)44/94.(2)     | A             | 800            |              | 書 干         | 0.00:30.0            | 78             | misein .      | μ.            |               |              |                        |                           |
| 00-****                                 | 30++/++/0        | Α.            | 810            |              | 8.4         | 0.00.00-0            | 14.0           | AV/04H        |               |               |              |                        |                           |
| 00-111-1111                             | 20+0/14/22       |               | 801            | *******      | 8.0         | 0.01.00.0            | 29.0           | AV641         | Li            |               |              |                        |                           |
| (C-1110-2111)                           | (2]++/++/(3)     | 8             | 800            | ********     | 8.4         | 0.0030-0             | -78            |               | -             |               |              | COLUMN SHIT            |                           |
| 00-1104-4111                            | 3344/44/03       |               | #10            |              | 4.4         | 0.0030-0             | 348            | AV04H         | 12 III        |               |              | ビジネス通過数目               |                           |
| (C                                      | 20144/144/04     |               | 800            | *******      | H #         | 0.0030-0             | 28             |               | -             |               |              |                        |                           |
|                                         | 20+4/94/08       | 2             | 810            | **-***-***   | 東京          | 0.0038-0             | - 78           |               |               |               |              |                        |                           |
| T.mu.mu                                 | Mare / Web. ares | +             | 800.           | 888          | 10 AL       | A Marine             |                |               | e.1.          |               |              |                        |                           |
|                                         |                  |               |                |              |             |                      |                |               |               |               |              |                        |                           |
| 0.1101.001                              | meanin.          | <b>A</b>      | 100            |              | 8.5         | 016301               | 310            |               | <u>ل</u> ه    |               |              | and an article         |                           |
| X                                       | 20++/++/01       | A.            | 800            |              | 18.00       | 0.00/30-0            | 75             |               |               |               |              | 已过来来来自我们               |                           |
| (()-+++++++++++++++++++++++++++++++++++ | 30+4/44/02       | (K):          | 800            | ***-****     | 推开          | 0.0630.0             | 21             | 2             |               |               |              |                        |                           |
| 00-****                                 | 20+4/44/02       |               | 800            |              | 東京          | 0.0000-0             | 21             |               |               |               |              |                        |                           |
| (()-8888-8888                           | 20144/04/02      | Χ.            | 800            | ***-***      | 持车          | 0.0030.0             | 54,5           |               | 14 C          |               |              | 已经承知律师部门               |                           |
| 0                                       | ())+4/00)        | #.            | 800            |              | 18 <b>=</b> | 0.00000.0            | :14 <u>0</u>   |               | e             |               |              |                        |                           |
| 00-****                                 | (0)+4/44/00      | *             | 800            |              | ** 0        | 0.0000.0             | :140           |               |               |               |              |                        |                           |
|                                         |                  |               |                |              | (7)4        | 1                    |                |               |               |               |              |                        |                           |

⑦詳細検索ボタンをクリックします

ę.

■ 一括請求グループ別 料金明細 詳細条件入力

前ページで検索した料金明細のデータから、指定した条件を絞り込んで表示することができます。

#### ■料金明細 詳細条件入力 画面

| 林秀先(通感无電动 | ( <b>8</b> )         |                 |
|-----------|----------------------|-----------------|
| ·1921     | BERNER CREWINS       | ### (10 *** `** |
| A * -     |                      | <b>西 鹿 ·</b>    |
| ×         | -25000. •2.          |                 |
| * • -     | - 1 <del>0.000</del> | 5.6             |
|           |                      | 8 A             |
| • • •     | · (75.11(1.57))      | 宮城              |
| L         | - 1000, •            | <u>山</u> 款      |
| #B        |                      | 接 流 。           |
| 4121      | *** ①                | 987£ (1) ***    |
| -1006-014 | Pilli<br>Pilli       | 20011 mi        |
| #1718401  |                      |                 |

種業条件人力へ

⑧通話先電話番号を指定して絞り込む ことが可能です

※複数の電話番号を指定可能です

⑨曜日時間帯で絞り込むことが可能です

⑩通話先を指定して絞り込むことが可能です

①通話料金・割引種別で絞り込むことが 可能です

②用途別集計サービスやマルチナンバー、
 2in1のBナンバーなど料金明細サービスの分計対象で絞り込むことが可能です

③⑧~②希望の条件を設定して検索 ボタンをクリックします

#### ■料金明細 詳細検索結果 画面

(ビジネス通話割引で絞り込んだ場合の検索結果イメージです)

| FDMA/xx通信转        | 会相關內容        |            |              |               |            |                 |                             |           |            |            |        |                  |      |
|-------------------|--------------|------------|--------------|---------------|------------|-----------------|-----------------------------|-----------|------------|------------|--------|------------------|------|
|                   |              |            |              |               |            |                 |                             |           |            |            |        |                  |      |
| A CONTRACTOR      | 1-1-1-1      |            |              |               |            |                 |                             |           |            |            |        |                  |      |
| BALTICAR HILARERO | HATE OF CALL | BAYOF WEIR | CIME OF CALL | HEREISS       | BESTRATION | ACCUMUNTS STATE | ACCEPTION AND A DECEMBER OF | BALLINE O | ALL HINE I | CALLERS OF | ANTELS | BRIAS<br>COLLAND | SITE |
| 20                | 2015/12/11   | R.         | 4000         | ***.****.**** | 18.00      | oondenn         | 711                         |           |            |            |        | 北京市区建筑中国         |      |
| 30                | 2010/12/28   | *          | -8109        | ***-****      | 18 4       | U08:2810        | - 24                        |           |            |            |        | ビンマス確認新作         |      |
| 00                | 2015/12/00   | *          | 010          | ***-****-**** | 10.00      | conpace         | 340                         | Writer    |            |            |        | ビジャス連邦教術         |      |
| 0                 | 3045710101   | 10         | 0.00         | *** **** **** | 10.00      | 0/80281.0       | 70                          |           |            |            |        | 化中间 网络原用         |      |
| 0) **** ****      | 30/5/10/98   | (8         | (0.00        | **********    | 使带         | 0000000         | 300                         |           |            |            |        | 的冲光通过更佳          |      |
| 0                 | 3016212239   | R          | 0.00         | ***.****      | 16 10      | 0000000         | 6413                        |           |            |            |        | 的伟大通信的           |      |
| 10                | 2016/10/01   | 18         | 0.00         | *** **** **** | 使带         | 0003850         | 140                         |           |            |            |        | ビジ中ス通貨費用し        |      |
| No. etter-stary   | 30/6/12/32   |            | 9.08         |               | 18.35      | 000.5810        | 75                          |           |            |            |        | 12/22通知影响        |      |
| 00-100-0001       | 00/07/12/11  | 18         | 10.00        | +++ ++++ +>++ | 12.0       | 0.00 (0000      | 100                         |           |            |            |        | 12:17.7 (816213) |      |

97.0-F 8897.0-F 899197.0-F 89910857.0-F 8898

神会高神入力へ

【ご参考】

料金明細サービスのご契約状況により、検索結果が表示されず、エラーとなる場合がございます。

エラー表示となる場合は、ご契約いただきました営業窓口、または営業担当者までお問合せください。

# ■一括請求グループ別料金明細一括 ネットワーク暗証番号認証対象

指定した条件の料金明細データを一括でダウンロードします。

#### ■料金明細 一括ダウンロード条件入力 画面

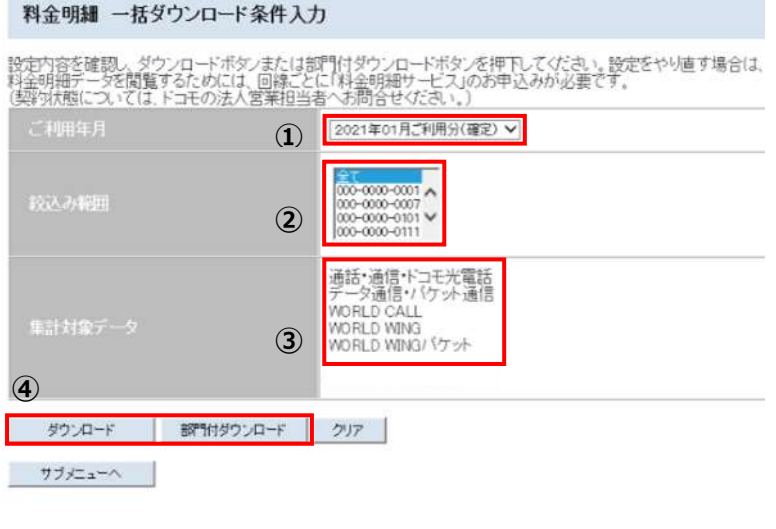

①集計したいご利用年月を選択します

②集計したい一括請求サービスグループの 代表番号を選択します

※複数表示される場合は選択が可能です

※複数選択する場合は、コントロールキーを 押しながら選択してください

③集計対象データは全明細となります

※以下の集計対象データは、確定情報のみの提供となります

·WORLD WING

・WORLD WING パケット

 ④ダウンロードまたは部門付ダウンロードを 選択します(ZIP 形式で圧縮されます)

#### ■料金明細 一括ダウンロード処理状況 画面

| 爆計              | 操データ                | 基理状况                 |  |
|-----------------|---------------------|----------------------|--|
| 通話・通信・ドコモ光電話    |                     | 処理済み                 |  |
| データ通信・バケット通信    |                     | 処理済み                 |  |
| WORLD CALL      |                     | 処理液み                 |  |
| ADRLD WING      |                     | データ取得中               |  |
| NORLD WING/ ゲット |                     |                      |  |
|                 |                     |                      |  |
|                 | 処理状況がリアルター・処理済み・・・ラ | イムで表示されます<br>データ作成完了 |  |

# ■料金明細 一括ダウンロード処理結果 画面

# ⑤ ダウンロードボタンをクリックします

| タウンロードファイル名                                                                                                    | ファイルサイス(byte)                                                                                                    |
|----------------------------------------------------------------------------------------------------|----------------------------------------------------------------------------------------------------|
| m_202102_ALL_T0301153017.zip                                                                                       | 22,61                                                                                                    |
| ダウンロード                                                                                                    |                                                                                                    |
|                                                                                                    |                                                                                                    |
| ガウンロードフォイル内部                                                                                                    |                                                                                                    |
| 3.724 - F7711/Max                                                                                                  |                                                                                                    |
|                                                                                                    | ファイル名                                                                                                    |
| ー括集計対象データ<br>通話・通信・ドコモ光電話                                                                                          | ファイル名<br>m.202102.F.T0301153017.csv                                                                                                    |
|                                                                                                    | ファイル名<br>m_202102_F_T0301153017.csv<br>m_202102_A_T0301153017.csv                                                                                           |
| ー括集計対象データ           通話・通信・ドコモ光電話           データ通信・パロモ光電話           WORLD CALL                                       | <b>ファイル名</b><br>m_202102,F_T0301153017.csv<br>m_202102,A_T0301153017.csv<br>m_202102,W_T0301153017.csv                                                      |
| <ul> <li>一括集計対象データ</li> <li>通話・通信・ドコモ光電話</li> <li>データ通信・パッケット通信</li> <li>WORLD CALL</li> <li>WORLD WING</li> </ul> | ファイル名<br>m_202102,F_T0301153017.csv<br>m_202102,A_T0301153017.csv<br>m_202102,W_T0301153017.csv<br>m_202102,U_T0301153017.csv<br>m_202102,J_T0301153017.csv |

※ファイル名が表示されない場合はデータが存在しません